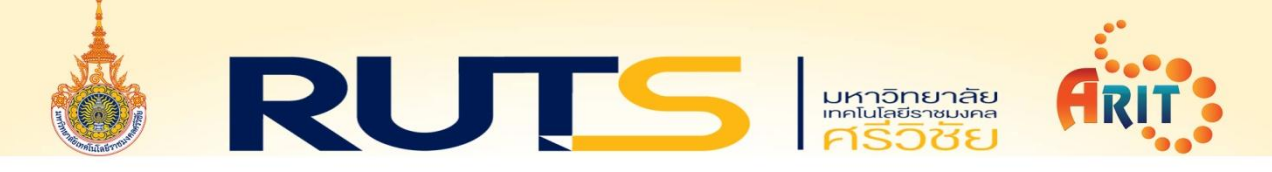

## วิธีการสแกนคอมพิวเตอร์ด้วยโปรแกรม ESET Endpoint Security

๑. เปิดโปรแกรม ESET Endpoint Security

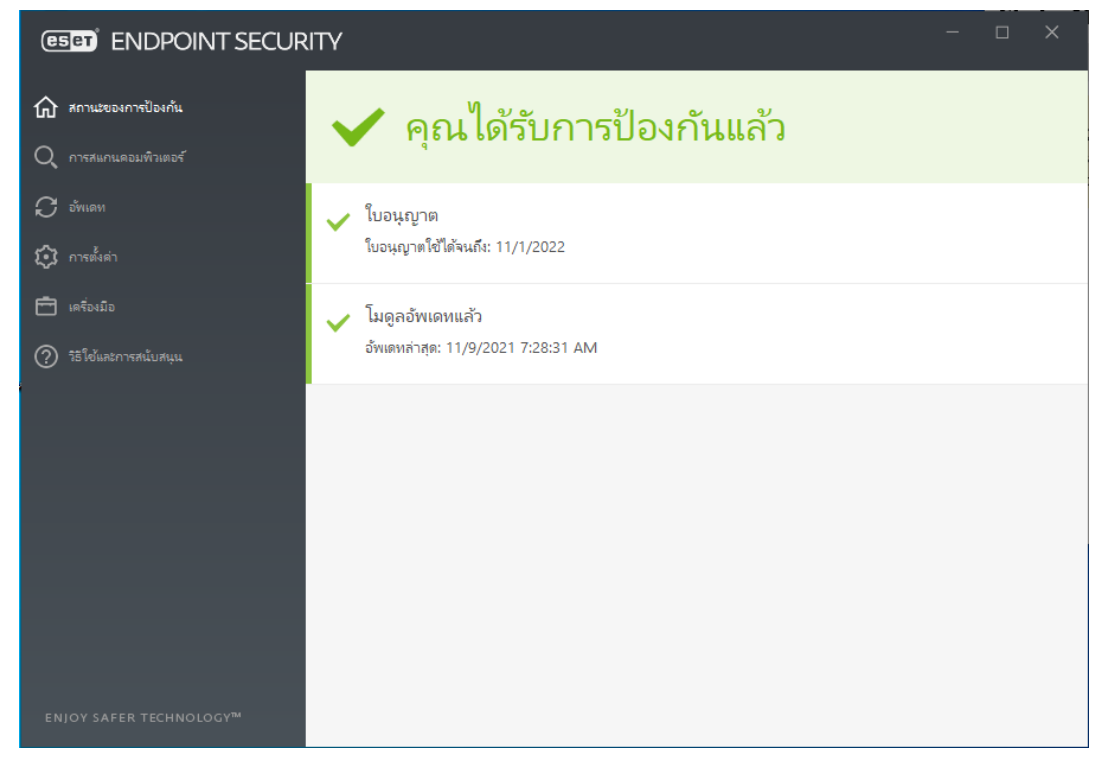

๒. เลือกเมนู การสแกนคอมพิวเตอร์

| ESET ENDPOINT SECURITY              |                                                                                                    |   |  |
|-------------------------------------|----------------------------------------------------------------------------------------------------|---|--|
| 🏠 สถานะของการป้องกัน                | การสแกนคอมพิวเตอร์                                                                                                    | ? |  |
| Q การสแกนคอมพิวเตอร์ 📑              |                                                                                                    |   |  |
| 🖓 อัพเดท                            | <ul> <li>กละการทางการสะการ ระบบริหมุณ</li> <li>สะกานติสการีนระบบริหมุณ และกำจัดกับดูกตาม</li> <li>เสือกบี้ใหมายการสะกน ระดับการกำจัดและพารามิเ<br/>เสือร์อิเม</li> </ul> |   |  |
| 😥 การตั้งค่า                        | Q การสแกนสื่อที่ถอดเข้าออกได้<br>การสแกน ISB อัรอิ คอิ และสิ่งที่กอดเข้าออกได้                                                                                           |   |  |
| โลร์องมือ                           |                                                                                                    |   |  |
| 15ใช้และการสนับสนุน                 | ลากและวางไฟล์ที่นี่เพื่อสแกนไฟล์                                                                                                    |   |  |
| ENJOY SAFER TECHNOLOGY <sup>M</sup> | งานหลังสแกน ไม่มีการทำงาน 🗸 🚺                                                                                                    |   |  |

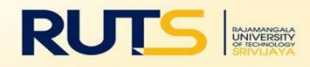

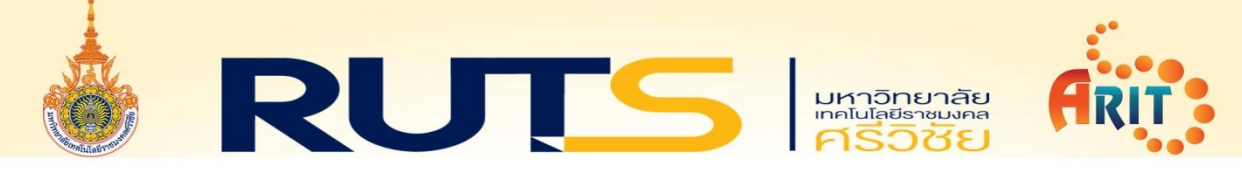

m. เลือกเมนู **สแกนคอมพิวเตอร์** โปรแกรมจะทำการสแกนไฟล์ภายในเครื่องคอมพิวเตอร์ให้ทั้งหมด

| (ESET) ENDPOINT SECURITY ×                                                                       |                                                                                                    |   |  |
|--------------------------------------------------------------------------------------------------|----------------------------------------------------------------------------------------------------|---|--|
| 🏠 สถานะของการป้องกัน                                                                             | การสแกนคอมพิวเตอร์ (                                                                                                    | ? |  |
| <ul> <li>การสแกนตอมพิวเตอร์ •</li> <li>อังแดน</li> <li>การตั้งต่า</li> <li>เครื่องมือ</li> </ul> | สแกนดอมพิวเตอร์ของคุณ       สแกนที่กำหนดเอง         สแกนดิสกในระบบห์หมดและกำจัดกับดุกตาม       ติอกเป้าหมายการสแกน ระดับการกำจัดแสรพารามิเ         การสแกนสื่อที่ถอดเข้าออกได้       พ่าการสแกนล่าสุดซ้ำ         ญ       การสแกน USB ดิริดิ ชิติ และสื่อที่กอดเข้าออกได้       ทาการสแกนตอมพิวเตอร์ 11/9/2021 10:23:09 AM |   |  |
| (2) วิธีใช้และการสนับสนุน                                                                        | ลากและวางไฟล์ที่นี่เพื่อสแกนไฟล์                                                                                                    | 1 |  |
|                                                                                                  | การสแกนคอมพิวเตอร์ 11/9/2021 10:23:09 AN<br>มีการตราจหาเกิดขึ้น: 0<br>C:\Program Files (x86)\Com\(0241389C-B6C8-4B88-A2BE-AB0AC1F77E63).msi<br>V ข้อมูลเพิ่มขึ้น                                                                                                    | 1 |  |
|                                                                                                  | ขั้นตอนนี้อาจใช้เวลาศักตรู ดูณจะได้รับการแจ้งเตือนเมื่อการสนกแล้นสุดลง                                                                                                    | × |  |
| ENJOY SAFER TECHNOLOGY <sup>M</sup>                                                              | งานหลังสแกน ใน่มีการทำงาน 🗸 🕤                                                                                                    |   |  |

๔. เมนู สแกนที่กำหนดเอง จะสแกนคอมพิวเตอร์เฉพาะไดร์ที่เลือกเท่านั้น

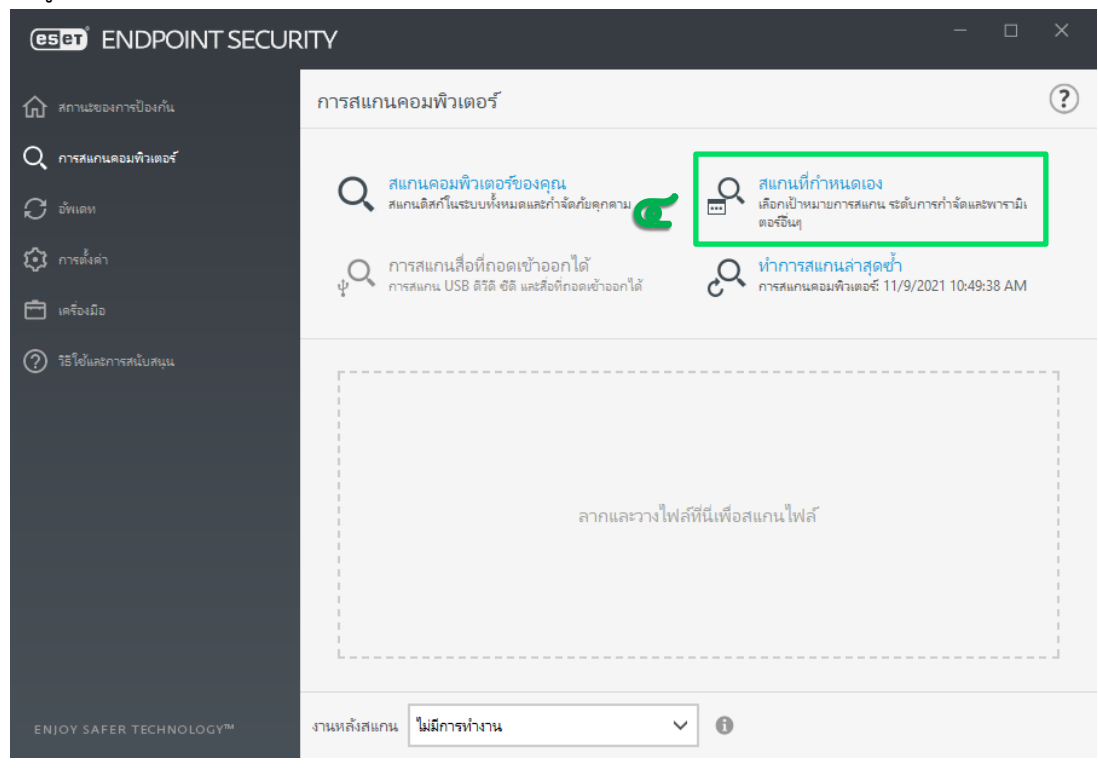

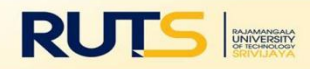

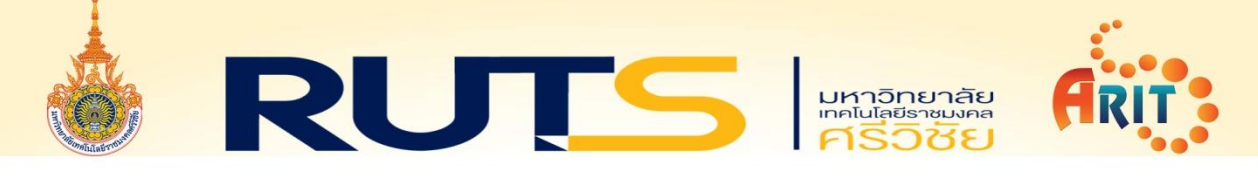

๕. เลือกไดร์ที่จะสแกนตามต้องการแล้วเลือก สแกน

|                                                                                                    | - 🗆 X                                               |
|----------------------------------------------------------------------------------------------------|-----------------------------------------------------|
|                                                                                                    | □ × ?                                               |
| Q การสแกนคอมพิวเตอร์                                                                                                    | ۲                                                   |
| > มังแลง1         - ■          >This PC           () การตั้งต่า              () การตั้งต่า              () การตั้งต่า              () เครื่องมือ              () รริโช้แผะการร              () รริโช้แผะการร              () รริโช้แผะการร              () รริโช้แผะการร              () รริโช้แผะการร              () รริโช้แผะการร              () รริโช้แผะการร              () รริโช้แผะการร              () รริโช้เห็นะการร              () รริโช้แผะการ | אניראישע<br>איז איז איז איז איז איז איז איז איז איז |
| ป้อนพาธที่จะสแกน<br>♥ สแกง<br>ENJOY SAFER TECHNOLOGY™ ง่านหลังสแกน ไม่มีการทำง                                                                                                    | ในฐานะผู้ดูแลระบบ สแกน ยกเลิก<br>าน V 💽             |

เมื่อโปรแกรม สแกนคอมพิวเตอร์ เสร็จสิ้นหากตรวจเจอไฟล์มีความเสี่ยงโปรแกรมจะทำการลบให้อัตโนมัติ

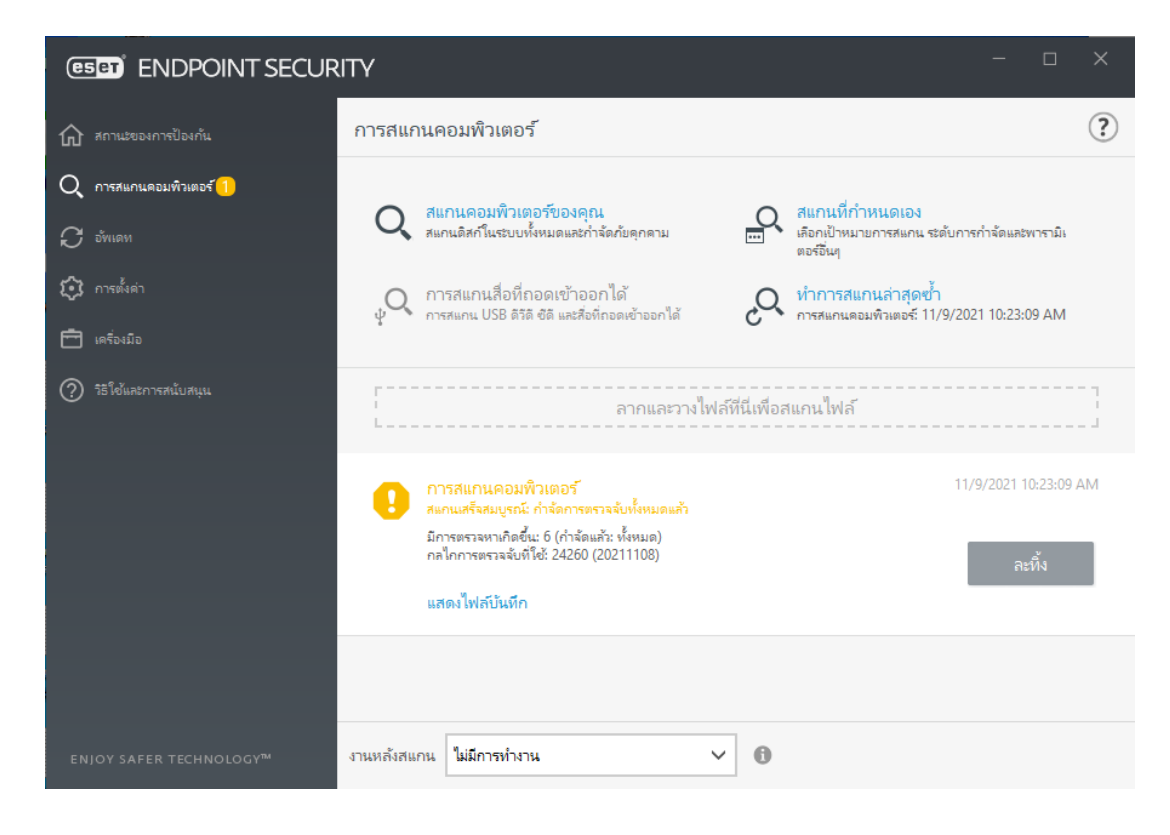

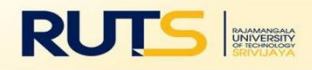

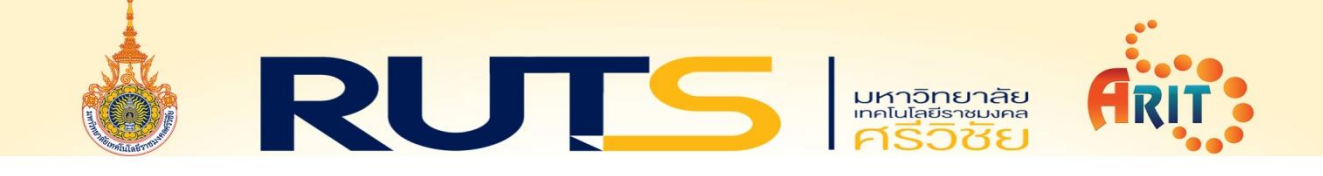

เมื่อโปรแกรม สแกนคอมพิวเตอร์ เสร็จสิ้น ไม่เจอไฟล์ที่มีความเสี่ยง โปรแกรมจะมีสถานะเป็นสีเขียว

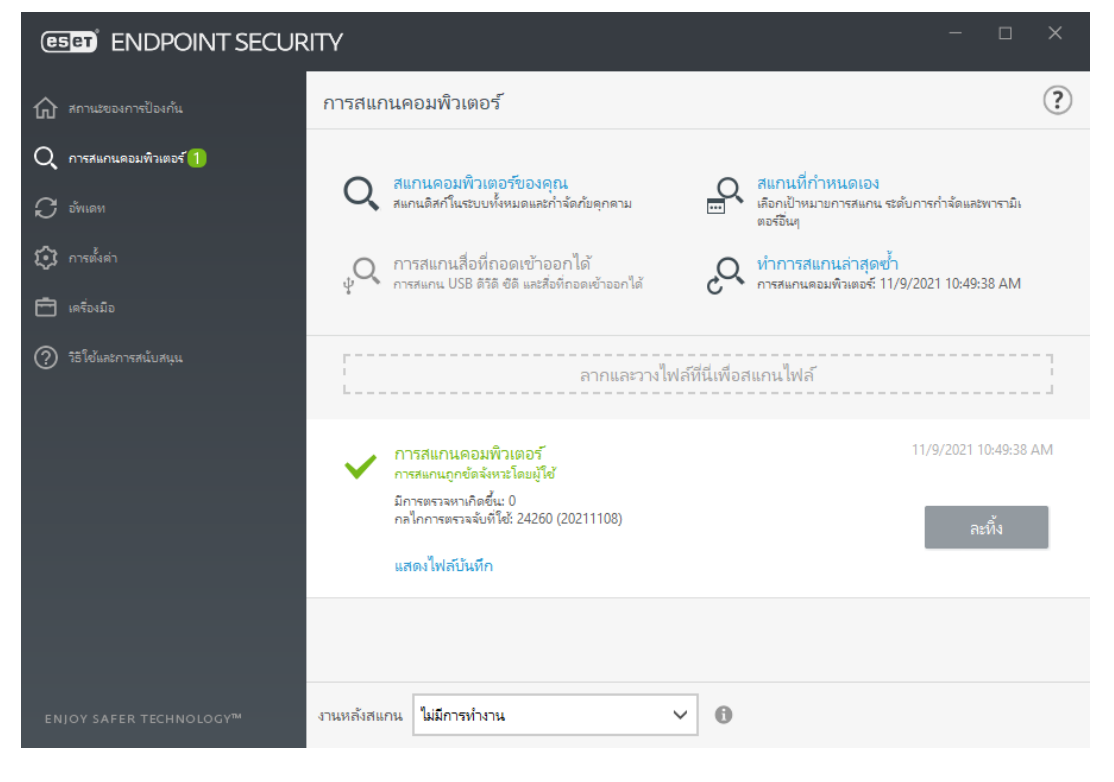

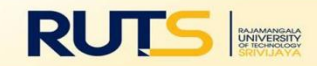